# **Robustel GoRugged M1000 MP**

Промышленный сотовый модем

для GPRS/EDGE/UMTS/HSPA сетей

## Руководство пользователя

| Название документа: | Руководство пользователя |
|---------------------|--------------------------|
| Дата:               | 18-12-2013               |
| ID документа:       | RT_UG_M1000 MP_v.1.0.0   |

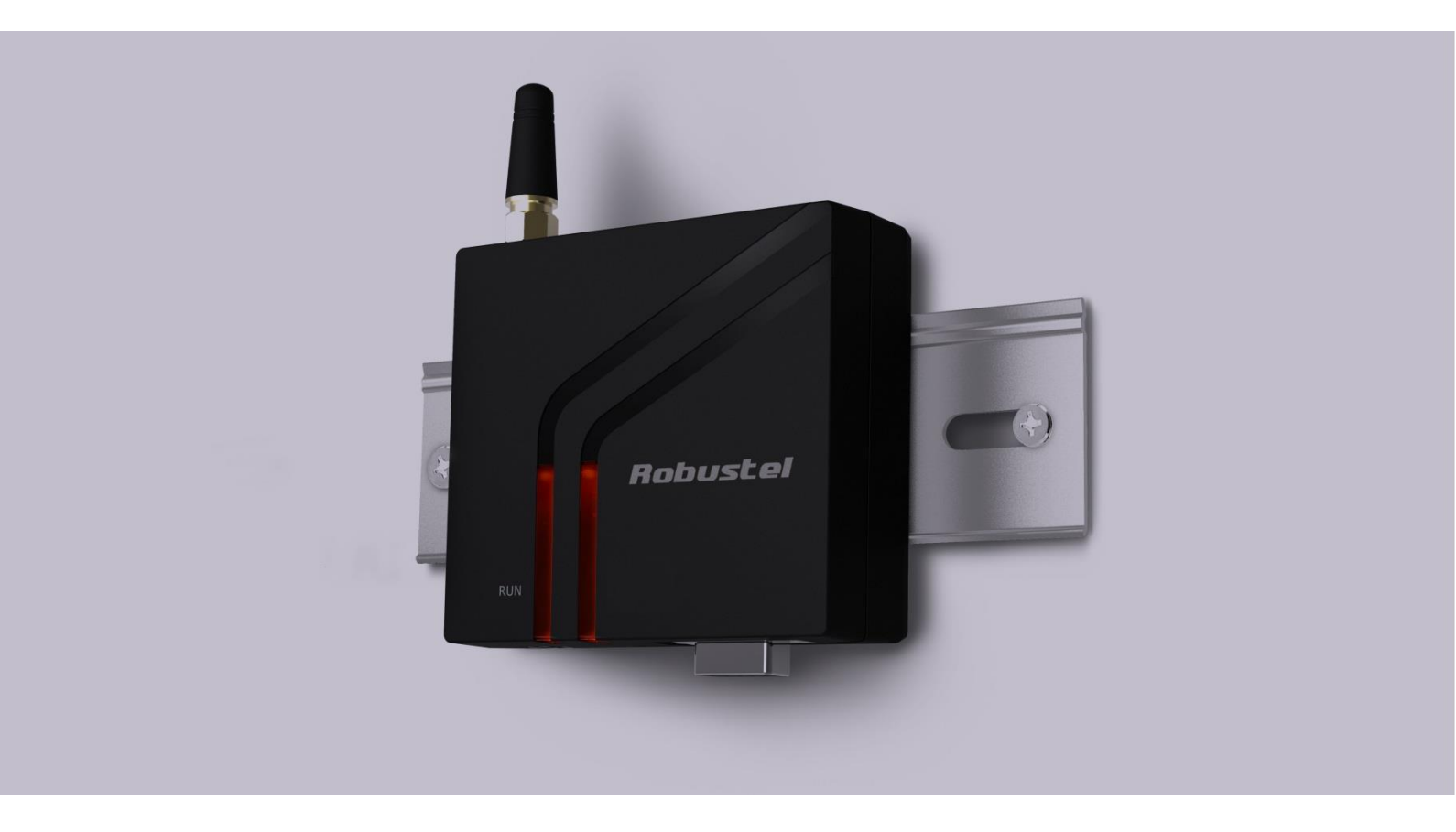

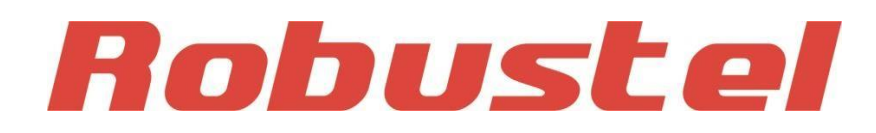

### Об этом документе

В данном документе описывается аппаратное и программное обеспечение Robustel GoRugged M1000 MP.

Перевод ООО «Евромобайл».

Авторские права© Guangzhou Robustel Technologies Co., Limited Все права защищены.

### Торговые марки и разрешения

Robustel - торговая марка компании Guangzhou Robustel Technologies Co. Limited. Все другие торговые марки и торговые марки, упомянутые в этом документе, являются собственностью соответствующих правообладателей.

### Заявление об ограничении ответственности

Никакая часть этого документа не может быть воспроизведена ни в какой форме без письменного разрешения владельца авторских прав. Содержание этого документа изменяется без уведомления в соответствии с постоянным совершенствованием технологий, разработки и производства. Robustel не несет ответственности за какие-либо ошибки или повреждения любого вида, проистекающие из использования настоящего документа.

#### Важное замечание

Природа беспроводной связи не позволяет гарантировать передачу и прием данных в любых условиях. Данные могут задерживаться, повреждаться (т. е. иметь ошибки) или даже полностью теряться. Хотя существенные задержки или потеря данных редки, при нормальном функционировании беспроводных устройств, например, модема, в сети надлежащего качества, модем не должен использоваться в ситуациях, где отказ в передаче или получении данных может привести к любого рода повреждениям для пользователя или любой другой стороны, включая, но не ограничиваясь телесными повреждениями, смертью или материальным ущербом. Robustel не принимает ответственности за какого-либо убытки, вытекающие из задержек или ошибок в передаче или приеме данных с помощью модема, или отказов модема в передаче или приеме указанных данных.

### Меры безопасности

#### Общие положения

- Модем генерирует радиочастотное излучение. При эксплуатации модема необходимо учитывать проблемы, связанные с радиочастотными помехами и нормативные положения относительно радиочастотного оборудования.
- Не допускается пользование модемом в самолетах, больницах, на бензозаправочных станциях и в местах, где запрещено использование устройств сотовой связи.
- Необходимо убедиться, что модем не будет создавать помех расположенному неподалеку оборудованию.
   Например, кардиостимулятору или иному медицинскому оборудованию. Антенна модема должна располагаться в стороне от компьютеров, оргтехники, бытовой техники и т.д.
- Для надлежащего функционирования с модемом должна быть соединена внешняя антенна. Допускается использование только одобренных антенн. Получить одобренную антенну можно у авторизованного дистрибьютора.

Для безопасности антенна должна располагаться на расстоянии не менее 26,6 см от человеческого тела. Не следует помещать антенну в металлическую оболочку, контейнер и т.д.

**Примечание**: на некоторых авиалиниях может разрешаться использование сотовых телефонов пока самолет находится на земле с открытой дверью.

В это время допускается пользоваться модемом.

### Пользование модемом в автомобиле

- Перед установкой модема в автомобиле следует ознакомиться с местным законодательством и нормативами, касающимися использования устройств сотовой связи на транспорте.
- Водитель или оператор любого транспортного средства не должны работать с модемом во время движения.
- Установка модема должна выполняться квалифицированным персоналом. Следует проконсультироваться с дистрибьютором машины относительно возможности помех электронным компонентам со стороны модема.

Модем должен подключаться к бортовой сети электропитания через защищенный предохранителем разъем в блоке предохранителей машины.

В случае питания модема от основного аккумулятора автомобиля необходимо соблюдать осторожность.
 Через продолжительное время аккумулятор может быть разряжен.

#### Защита модема

Для гарантии надлежащего функционирования необходимо соблюдать аккуратность при пользовании модемом. Ниже перечислены основные правила эксплуатации.

- Не допускается подвергать модем воздействию экстремальных условий: высокой влажности/дождя, высоким температурам, прямому солнечному свету, контактам с едкими химикатами, пылью или водой.
- Запрещается разбирать модем. Внутри модема отсутствуют части, нуждающиеся в обслуживании пользователем, а гарантия утратит силу.
- Не бросать. Не подвергать ударам и тряске. Запрещается эксплуатация модема в условиях значительных вибраций.
- Не выдергивать кабель электропитания или антенну. Присоединение/отсоединение производить за разъём.
- Подключение модема осуществлять исключительно в соответствии с инструкцией. Несоблюдение влечет прекращение действия гарантии.
- В случае возникновения проблем следует обращаться к авторизованному дистрибьютору.

### Информация о нормативах и сертификатах соответствия

### Таблица 1: Директивы

| 2002/95/EC  | Директива Европарламента и Европейского Совета от 27 января 2003 по<br>ограничению использования определенных опасных веществ в электро- и<br>электронном оборудовании (RoHS) | RoH5<br>compliant |
|-------------|----------------------------------------------------------------------------------------------------|-------------------|
| 2002/96/EC  | Директива Европарламента и Европейского Совета по отходам электро- и<br>электронного оборудования (WEEE)                                                                      |                   |
| 2003/108/EC | Директива Европарламента и Европейского Совета от 8 декабря 2003,<br>вносящая поправки в директиву 2002/96/ес по отходам электро- и<br>электронного оборудования (WEEE)       | X                 |

### Таблица 2: Стандарты Министерства информации Китайской Народной Республики

| SJ/T               | «Требования по предельной концентрации для определенных опасных веществ в                                                                                                    |
|--------------------|----------------------------------------------------------------------------------------------------|
| 11363-2006         | электронной информационной продукции» (2006-06).                                                                                                    |
| SJ/T<br>11364-2006 | «Маркировка для контроля загрязнений, вызываемых<br>электронной информационной продукцией» (2006-06).<br>Согласно «Китайскому управлению по контролю загрязнений,<br>вызываемых электронной информационной продукцией» (ACPEIP)<br>EPUP, т. е. период использования в целях защиты окружающей среды,<br>данного продукта составляет 20 лет согласно приведенному здесь<br>символу, если не указано иное. EPUP применим только, пока продукт<br>используется в пределах ограничений на условия эксплуатации,<br>описанных в Описании аппаратного интерфейса.<br>См. <u>Таблицу 3</u> с обзором токсичных или опасных веществ или<br>элементов, которые могут содержаться в частях продукта в<br>концентрациях выше пределов, определенных SJ/T 11363-2006. |

# Таблица 3: Токсичные или опасные вещества или элементы с определенными пределами концентрации

|                                          |      |      | Опасні | ые вещества | l     |        |
|------------------------------------------|------|------|--------|-------------|-------|--------|
| пазвание компонента                      | (Pb) | (Hg) | (Cd)   | (Cr(VI))    | (PBB) | (PBDE) |
| Металлические компоненты                 | 0    | 0    | 0      | 0           | 0     | 0      |
| Модули схемы                             | х    | 0    | 0      | 0           | 0     | 0      |
| Кабели и кабельные сборки                | 0    | 0    | 0      | 0           | 0     | 0      |
| Пластмассовые и полимерные<br>компоненты | 0    | 0    | 0      | 0           | 0     | 0      |

o:

Указывает, что данное токсичное или опасное вещество, содержится во всех однородных материалах данного компонента в концентрации ниже предельной по требованиям в SJ/T11363-2006. x:

Указывает, что данное токсичное или опасное вещество, содержится во всех гомогенных материалах данного компонента в концентрации, которая *может превышать* предельную по требованиям в SJ/T11363-2006.

### История изменений

Обновления между версиями документа являются суммарными. Поэтому, последняя версия документа содержит все обновления предыдущих версий.

| Дата версии | Версия встроенного | Подробное описание |
|-------------|--------------------|--------------------|
|             | микропрограммного  |                    |
|             | обеспечения        |                    |
| 18-12-2013  | 1.00               | Первый выпуск      |
|             |                    |                    |

## Содержание

| ГЛАВА 1 | ОБЩИЕ СВЕДЕНИЯ                                        |    |
|---------|-------------------------------------------------------|----|
| 1.1     | Обзор                                                 | 8  |
| 1.2     | Комплектность                                         | 8  |
| 1.3     | Характеристики                                        | 10 |
| 1.4     | Габаритные размеры                                    |    |
| 1.5     | Данные для выбора и заказа                            |    |
| ГЛАВА 2 | УСТАНОВКА                                             |    |
| 2.1     | Обзор                                                 | 13 |
| 2.2     | Светодиодный индикатор                                | 13 |
| 2.3     | Назначение выводов                                    | 14 |
| 2.4     | USB интерфейс                                         | 14 |
| 2.5     | Установка SIM-карты                                   | 14 |
| 2.6     | Подключение внешней антенны (SMA)                     | 15 |
| 2.7     | Соединение модема с внешними устройствами             | 16 |
| 2.8     | Монтаж модема                                         | 16 |
| 2.9     | Электропитание                                        | 17 |
| ГЛАВА З | РАБОТА С МОДЕМОМ                                      |    |
| 3.1     | Набор АТ-команд                                       |    |
| 3.1.1   | 1 Запуск SecureCRT                                    |    |
| 3.1.2   | 2 Примеры АТ команд                                   | 20 |
| 3.2     | CSD Соединение                                        | 20 |
| 3.2.1   | 1 Обзор                                               | 20 |
| 3.2.2   | 2 CSD соединение                                      | 21 |
| 3.2.3   | 3 Ответ на CSD соединение                             | 21 |
| 3.3     | Использование службы коротких сообщений               | 22 |
| 3.3.1   | 1 Отправка короткого сообщения                        | 23 |
| 3.3.2   | 2 Чтение короткого сообщения                          | 23 |
| 3.3.3   | 3 Удаление короткого сообщения                        | 24 |
| 3.4     | GPRS соединение                                       | 24 |
| 3.4.2   | 1 Обзор                                               | 24 |
| 3.4.2   | 2 Интернет (GPRS) доступ для ПК (Windows)             | 25 |
| ГЛАВА 4 | ПРИЛОЖЕНИЕ                                            |    |
| 4.1     | Алфавит GSM                                           |    |
| 4.2     | Поиск и устранение неисправностей                     | 40 |
| 4.2.1   | 1 Светодиод модема не светится                        | 40 |
| 4.2.2   | 2 Модем постоянно перезагружается                     | 40 |
| 4.2.3   | 3 Нет связи с модемом по последовательному интерфейсу | 40 |
| 4.2.4   | 4 Получено сообщение No Carrier (нет связи)           | 40 |
| 4.3     | Термины и сокрашения                                  |    |

# Глава 1 Общие сведения

# 1.1 Обзор

Robustel GoRugged M1000 MP является компактным сотовым модемом с последовательным/USB интерфейсом в пластиковом корпусе, обеспечивающим самую современную 2G/3G связь для M2M (машина/машина) приложений.

- Управление с помощью АТ-команд (Hayes 3GPP TS 27.007 и 27.005).
- TCP/IP, SMS, CSD (через АТ-команды).
- 1 последовательный порт и 1 высокоскоростной интерфейс miniUSB 2.0.
- Широкий диапазон входных напряжений и рабочих температур.
- Пластиковый корпус можно монтировать на DIN рейку или на стену, имеется винт для заземления.

## 1.2 Комплектность

Необходимо проверить упаковку, чтобы удостовериться в наличии следующих компонентов.

• Модем Robustel GoRugged M1000 MP x1

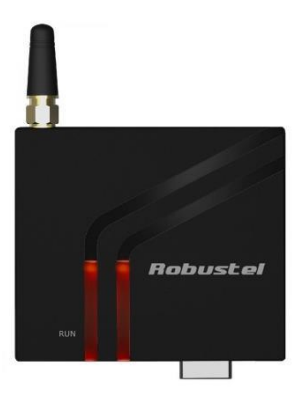

• Подключаемая 3,5-миллиметровая 2-контактная клеммная колодка x1 (для электропитания)

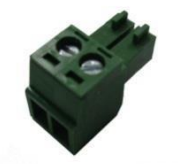

• СD-диск с руководством пользователя.

**Примечание**: если какой-либо из вышеупомянутых элементов отсутствует или поврежден, следует обратиться к местному торговому представителю.

Дополнительные аксессуары (могут быть приобретены отдельно):

• Антенна SMA (короткая штыревая или магнитная антенна, дополнительная) x1 Штыревая антенна Антенна на магнитном основании

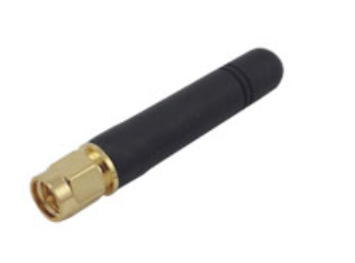

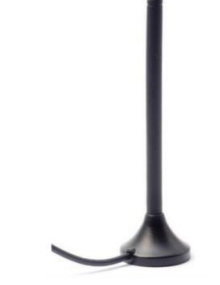

• Кабель RS-232 (DB9 F - DB9 M, 1 метр) x1

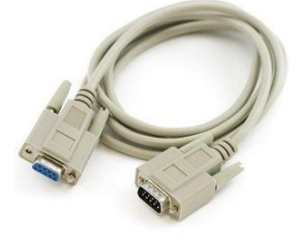

• Mini USB кабель x1

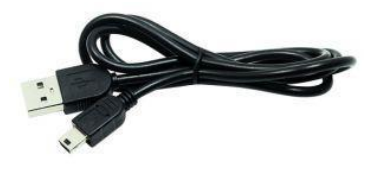

• Набор для настенного монтажа

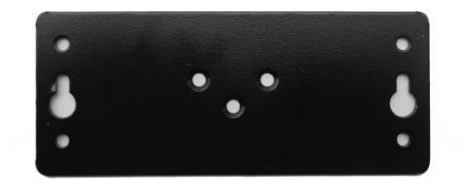

• Набор для монтажа на 35-мм Din-рейку

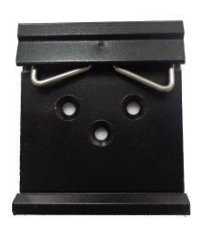

• Адаптер электропитания AC/DC (12 В постоянного тока, 1A)x1

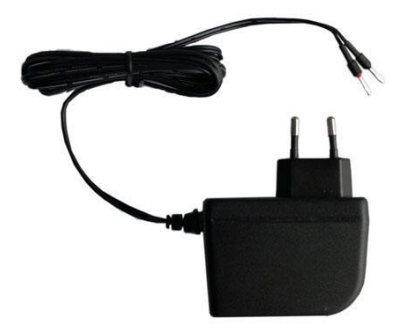

• Переходник DB9 (М) – клеммная колодка для последовательного порта

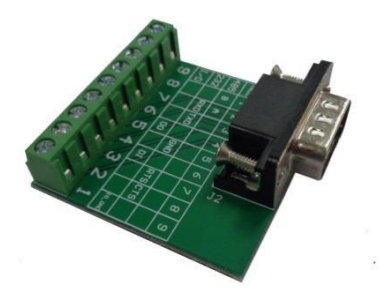

## 1.3 Характеристики

### Сотовый интерфейс

- Стандарты: GSM/GPRS/EDGE/UMTS/HSDPA/HSPA+
- Частота: См. Данные для выбора и заказа
- GPRS: макс. 86 кбит/с (DL & UL), class 10
- EDGE: макс. 236.8 кбит/с (DL & UL), class 12
- UMTS: макс. 384 кбит/с (DL & UL)
- HSDPA: макс. 3.6 Мбит/с/384 кбит/с (DL/UL)
- HSPA+: макс. 14.4/5.76 Мбит/с (DL/UL)
- 850/900/1800/1900 МГц (GPRS/EDGE), 900/2100 МГц или 850/900/1900/2100 МГц (UMTS/HSDPA/HSPA+)
- CSD: до 9.6 кбит/с
- SIM карта: 1 x (3 В и 1,8 В)
- Антенный интерфейс: SMA (розетка)

#### Последовательный интерфейс

- Число портов: 1 x DB9 (F)
- Последовательный интерфейс: RS-232 или RS-485

- ESD защита: ±15 кВ
- Параметры (скорость): 1200 ... 115200 бит/с
- RS-232: DCD, RxD, TxD, DTR, GND, DSR, RTS, CTS, RI
- RS-485: Data+ (A), Data- (B), GND

### USB интерфейс

- Количество портов: 1 x miniUSB, розетка
- Скорость: USB 2.0 высокоскоростной (480 Мбит/с)
- Защита ESD: 15 кВ

#### Система

• Светодиодный индикатор: RUN

#### Электропитание и потребление

- Интерфейс электропитания: 2хконтактный 3,5 мм разъем
- Входное напряжение: от 6 до 18 В пост. т. (2G модель) от 6 до 26 В пост. т. (3G модель)
- Энергопотребление: в режиме ожидания: 50-60 мА при 12 В

при передаче данных: 100 - 200 мА (пик) при 12 В пост. тока

#### Физические характеристики

- Корпус и вес: пластик, 105 г
- Размеры (Д x Ш x B): 75 x 85 x 28 мм
- Установка: 35-миллиметровая Din-рейка, настенное или настольное крепление

## 1.4 Габаритные размеры

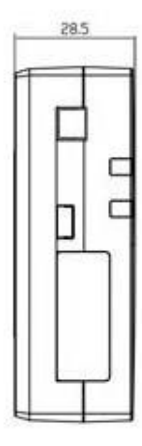

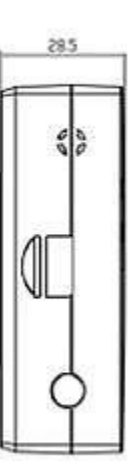

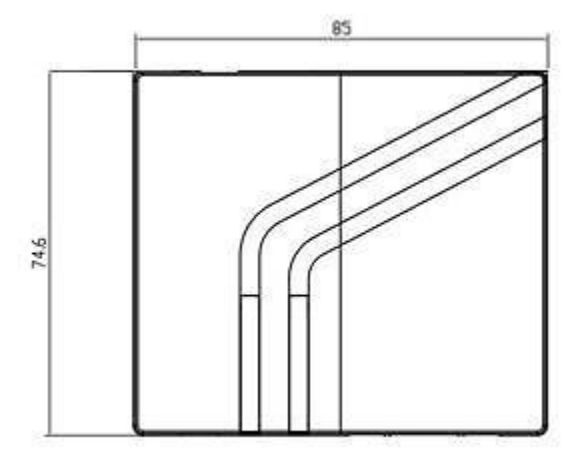

# 1.5 Данные для выбора и заказа

| Модель №    | Описание                                                                             | Условия эксплуатации                 | Вх. напряжение |
|-------------|--------------------------------------------------------------------------------------|--------------------------------------|----------------|
| M1000-MP2GA | 1 порт RS-232, GSM/GPRS 850/900/1800/1900                                            | - 40 +85°С / 5 95% отн.<br>влажности | 618 В пост.т.  |
| M1000-MP2GB | 1 порт RS-485, GSM/GPRS 850/900/1800/1900                                            | - 40 +85°С / 5 95% отн.<br>влажности | 618 В пост.т.  |
| M1000-MP3HA | 1 порт RS-232, 1 miniUSB, UMTS/HSDPA 900/2100,<br>GSM/GPRS/EDGE 850/900/1800/1900    | - 40 +85°C / 5 95% отн.<br>влажности | 626 В пост.т.  |
| M1000-MP3PA | 1 порт RS-232, 1 miniUSB, UMTS/HSPA+<br>850/900/1900/2100, 4 диапазона GSM/GPRS/EDGE | - 40 +85°С / 5 95% отн.<br>Влажности | 626 В пост.т.  |

# Глава 2 Установка

# 2.10бзор

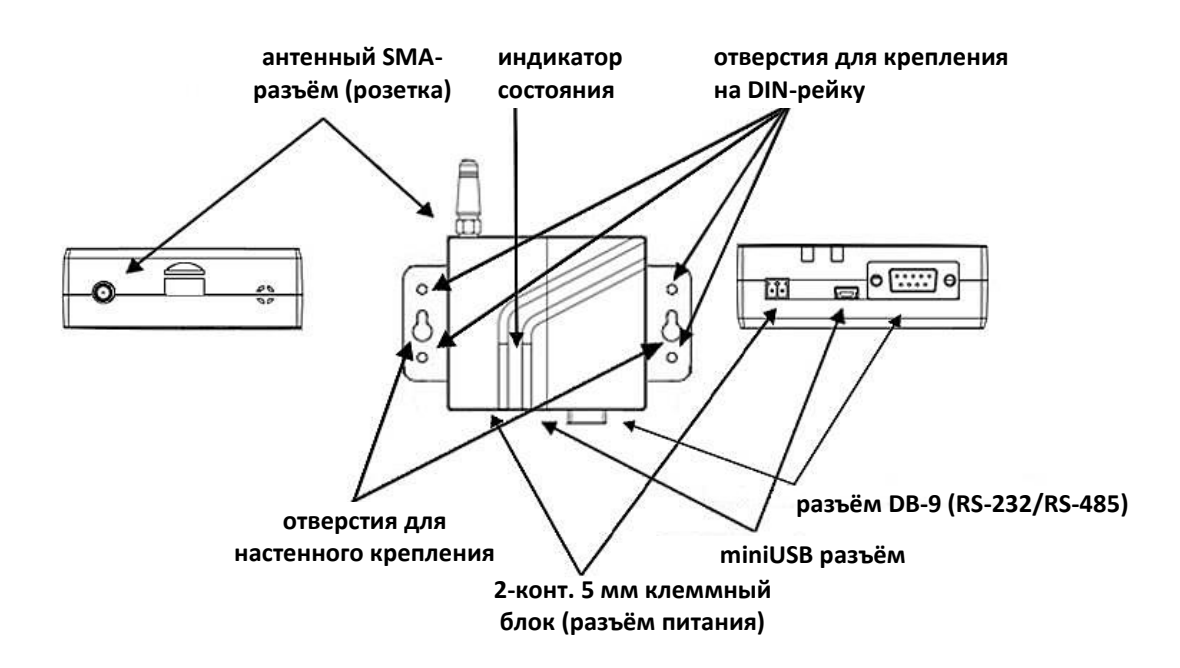

# 2.2 Светодиодный индикатор

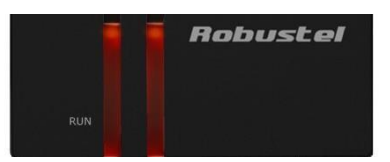

| Название | Цвет        | Состояние | Описание                    |
|----------|-------------|-----------|-----------------------------|
| DUN      | 20 50 11 10 | Вкл.      | На М1000 МР подано питание. |
| KUN      | зеленыи     | Выкл.     | Питание М1000 МР отключено. |

## 2.3 Назначение выводов

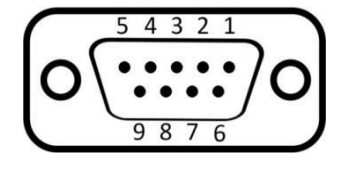

| PIN | RS232 | RS485 (2-пров.) | Направление                      |
|-----|-------|-----------------|----------------------------------|
| 1   | DCD   | Data+ (A)       | M1000 MP $ ightarrow$ Устройство |
| 2   | RXD   |                 | M1000 MP $ ightarrow$ Устройство |
| 3   | TXD   |                 | Устройство $ ightarrow$ M1000 MP |
| 4   | DTR   |                 | Устройство $ ightarrow$ M1000 MP |
| 5   | GND   |                 | -                                |
| 6   | DSR   | Data- (B)       | M1000 MP $ ightarrow$ Устройство |
| 7   | RTS   |                 | Устройство $ ightarrow$ M1000 MP |
| 8   | СТЅ   |                 | M1000 MP $ ightarrow$ Устройство |
| 9   | RI    |                 | M1000 MP $ ightarrow$ Устройство |

# 2.4 USB интерфейс

USB интерфейс может использоваться для конфигурации, отправки/получения данных и электропитания. Когда USB интерфейс M1000 MP используется для отправки/получения данных и для электропитания, вывод USB интерфейса, к которому подключается модем, должен обеспечивать не менее 1A при 5 B.

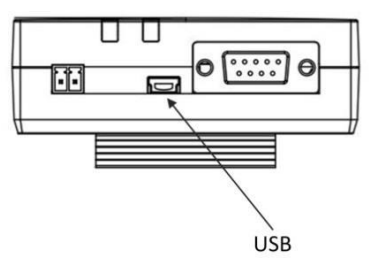

*Примечание:* обычно USB 2.0 интерфейс ПК обеспечивает не более 0,5 А/5 В, поэтому, если он используется для обмена данными, необходимо подключить к разъему электропитания соответствующий внешний источник (см. раздел <u>2.9</u>).

# 2.5 Установка SIM-карты

Перед работой с модемом в него необходимо установить SIM-карту.

**Примечание**: SIM-карта, для которой задан PIN-код, может использоваться в модеме только с корректным PIN-кодом. Перед извлечением или установкой SIM/USIM карты необходимо отсоединить адаптер и выключить модем.

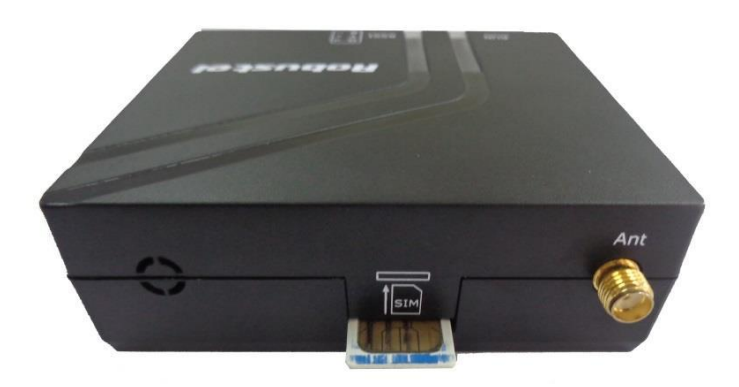

### Установка SIM-карты

- 1. Удостовериться в отключении адаптера.
- 2. Вставить SIM-карту и нажать на нее пальцами до щелчка.

### Извлечение SIM-карты

- 1. Удостовериться в отключении адаптера.
- 2. Нажать на SIM-карту до щелчка, после этого она выдвинется и может быть извлечена.

#### Примечание:

- 1. Не следует касаться металлических поверхностей на SIM-карте, это может привести к повреждению и утрате информации на карте.
- 2. Не изгибать, не царапать SIM-карту, не подвергать карту воздействию электричества и магнетизма.
- Необходимо физически отключать источник электропитания от модема перед вставкой и извлечением SIM-карты.

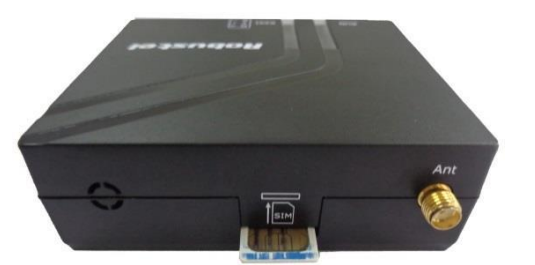

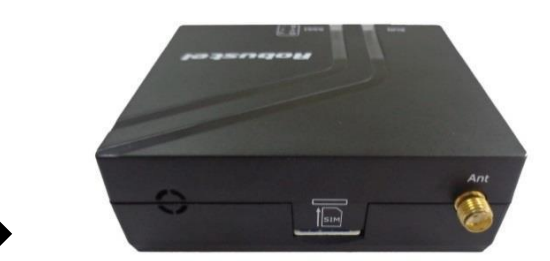

# 2.6 Подключение внешней антенны (SMA)

Внешняя GSM/3G антенна подключается штекером к разъему SMA. Необходимо удостовериться, что используемая антенна предназначена для требуемой вашим GSM/GPRS/UMTS/HSPA оператором частоты и имеет импеданс 50 Ом, соединение должно быть плотно затянуто.

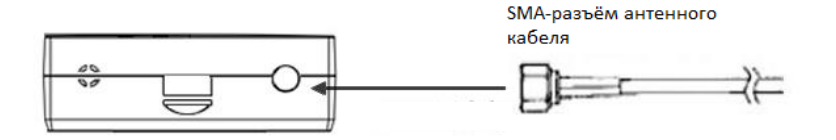

## 2.7 Соединение модема с внешними устройствами

Для подключения модема к внешним устройствам /контроллерам /компьютерам вы можете использовать кабель DB9 (вилка)-DB9 (розетка).

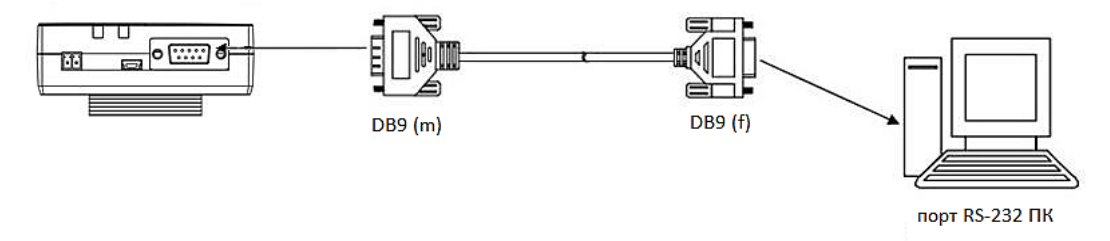

Для подключения модема к внешним устройствам /контроллерам /компьютерам можно использовать разъем miniUSB и кабель.

Примечание: на ПК необходимо установить соответствующий USB драйвер, который имеется на CD.

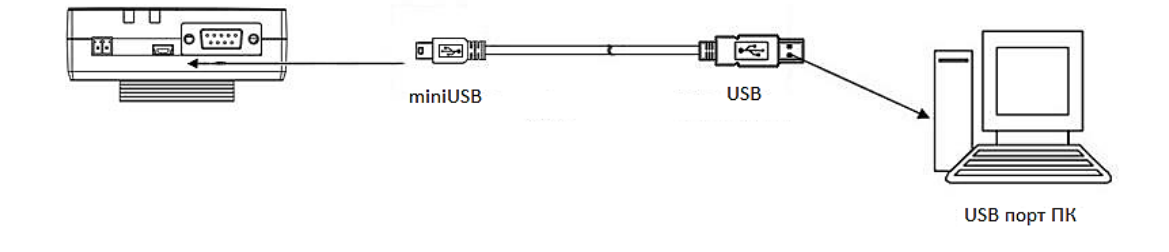

## 2.8 Монтаж модема

Для настенного крепления модема использовать 2 винта M3.

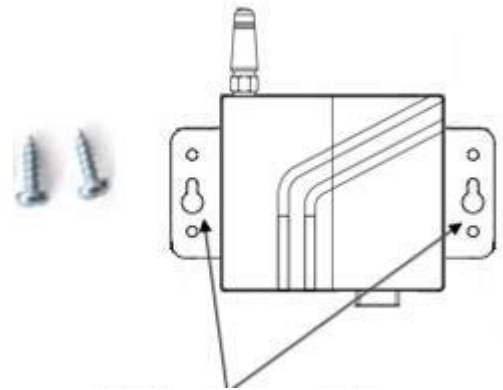

отверстия для настенного монтажа

В случае монтажа модема на DIN рейку, потребуется три винта M3.

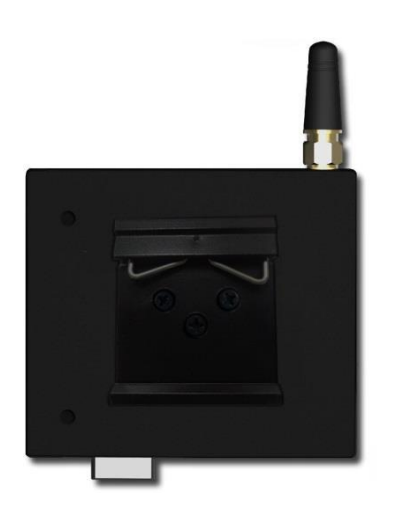

## 2.9 Электропитание

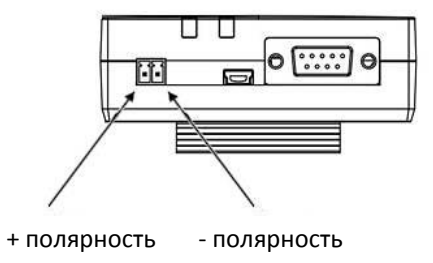

Примечание: необходимо соблюдать полярность и не допускать неправильного подключения.

# Глава З Работа с модемом

Управлять и конфигурировать M1000 MP можно AT-командами через miniUSB или последовательный порт. В этой главе описываются примеры AT-команд конфигурирования данного модема.

## 3.1 Набор АТ-команд

Набор АТ-команд – линейно-ориентированный язык связи с модемом промышленного стандарта. *Примечание*: Ввод АТ-команд для конфигурирования М1000 МР можно осуществлять с помощью специализированного ПО, например, SecureCRT, которое можно загрузить по ссылке: <u>https://app.box.com/s/arkn6xk1asgs1myvuuie</u>.

### 3.1.1 Запуск SecureCRT

1. Двойным щелчком запустить SecureCRT Potable.exe.

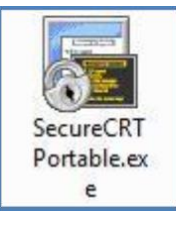

2. Выбрать File->Connect->New Session (Файл-> Подключение-> Новый Сеанс)

| inot connected - SecureCRT                               |            |
|----------------------------------------------------------|------------|
| File Edit View Options Transfer Script Tools Window Help |            |
| 調 認 G 鉛 る Ente G Connect                                 | -          |
|                                                          |            |
| Show dialog on startup Open in a tab                     |            |
| Ready 0, 0 0 Rows, 0 Cols                                | CAP NUM di |

3. Выбрать протокол Serial (последовательный).

| This wizar<br>remote se<br>What type | d will help you create<br>rver.<br>e of connection do yo | a new session for connecting to a<br>wwant to establish? |
|--------------------------------------|----------------------------------------------------------|----------------------------------------------------------|
| Protocol:                            | Serial                                                   | •                                                        |
|                                      | SSH2<br>SSH1<br>Telnet<br>Telnet/SSL<br>RLogin<br>Serial |                                                          |
|                                      | TAPI                                                     |                                                          |
| Do not                               | use this wizard when                                     | n creating sessions                                      |

4. Выбрать виртуальный СОМ порт и параметры, как показано ниже, нажать кнопку Next (далее) для завершения сеанса.

Примечание: необходимо выбрать соответствующе параметры (115200, 8, n, 1) и отключить RTS/CTS.

|     | Port:      | COM3   | <ul> <li>Flow Control</li> </ul> |  |
|-----|------------|--------|----------------------------------|--|
| ED  | Baud rate: | 115200 | T DTR/DSR                        |  |
| ~~~ | Data bits: | 8      | RTS/CTS     NON/OFF              |  |
|     | Parity:    | None   | •                                |  |
|     | Stop bits: | 1      | •                                |  |
|     |            |        |                                  |  |
| S S | 1          |        |                                  |  |
|     |            |        |                                  |  |

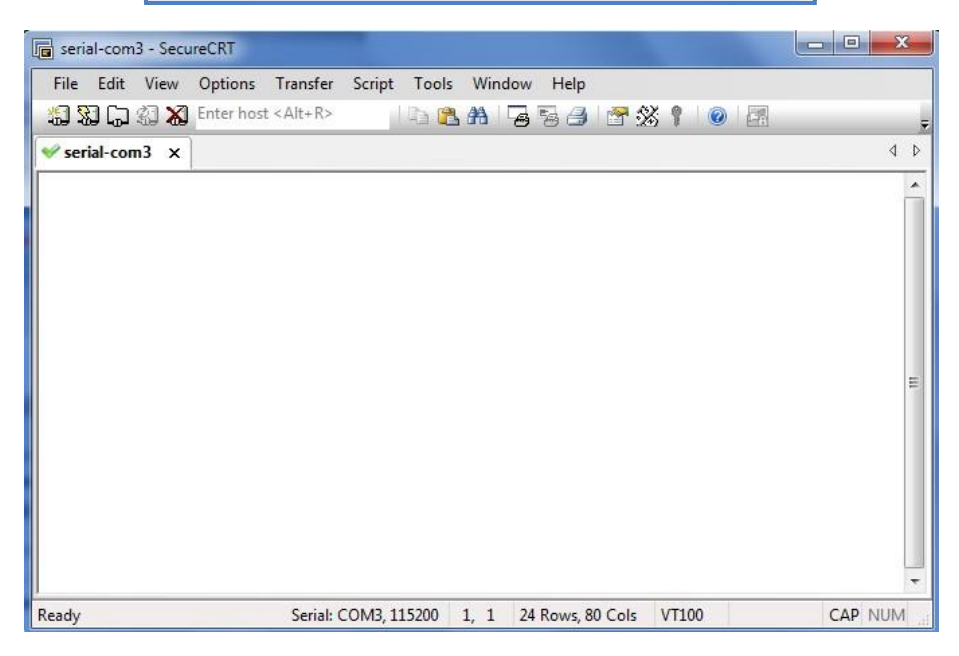

## 3.1.2 Примеры АТ команд

Набор АТ-команд - является промышленным стандартом строчно-ориентированного командного языка для управления модемом.

Ниже приведены примеры некоторых АТ команд. Полное описание доступно в Руководстве по АТ командам.

| Описание                         | АТ команды | Отклик модема  | Описание                                                                              |
|----------------------------------|------------|----------------|---------------------------------------------------------------------------------------|
| Пустая команда                   | AT         | ОК             | Ответ ОК указывает готовность модема.                                                 |
| Уровень сигнала                  | AT+CSQ     | +CSQ: 19,99    | Для нормальной связи первый параметр<br>должен быть не меньше 15.                     |
| Запрос текущего состояния<br>PIN | AT+CPIN?   | +CPIN: READY   | SIM-карта уставлена корректно, модем не<br>находится в ожидании какого-либо<br>пароля |
|                                  |            | +CPIN: PIN SIM | требуется PIN1                                                                        |
|                                  |            | +CPIN: SIM PUK | требуется PUK1                                                                        |
| Сохранение                       |            |                |                                                                                       |
| параметров в                     | AT 8.\\/   | ок             |                                                                                       |
| энергонезависимой                | AIQW       |                | пастроики конфигурации сохранены.                                                     |
| памяти                           |            |                |                                                                                       |

## 3.2 CSD Соединение

### 3.2.1 Обзор

Соединение передачи данных с коммутацией каналов заставляет беспроводный модем работать подобно обычному аналоговому модему. CSD (данные, передаваемые по коммутируемому каналу) является исходной формой передачи данных, разработанной для сотовой связи. Используя единый временной интервал CSD позволяет осуществить радио передачу данных на скорости 9,6...14,4 кбит/с в сеть сотовой или обычной (PSTN) телефонной связи прямым вызовом. В большинстве случаев инициализация производится стандартными АТ командами. Использование модема для доступа к удаленным устройствам посредством CSD часто более удобно, чем прокладка кабельных линий. Сбор данных и контроль более гибкие, поскольку CSD может использоваться для приложений, в которых затруднительно применить кабель, т.е. в случаях затрудненного доступа.

**Примечание**: необходимо убедиться, что для используемой SIM-карты активирована CSD услуга. Для этого необходимо обратиться к поставщику мобильных услуг.

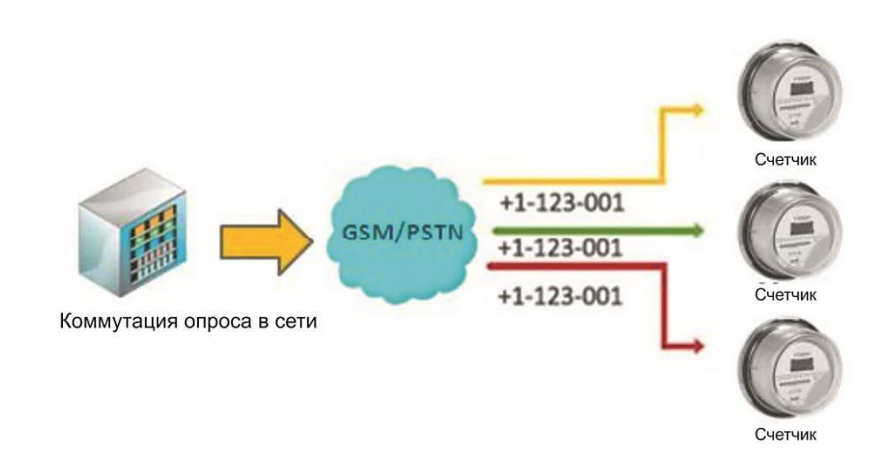

### 3.2.2 CSD соединение

- 1. Запустить SecureCRT с параметрами последовательного обмена 115200,8, n, 1.
- 2. Ввести **ATD** <*phone number*> и нажать **Enter** для установления CSD соединения. (например, ATD 123456, где 123456 номер телефона.)
- 3. После ответа удаленной стороны на CSD вызов, CSD соединение успешно установлено.
- 4. Чтобы отключить CSD соединение достаточно ввести +++. Ответ модема ОК покажет переключение обратно в командный режим. Это означает, что можно снова вводить AT команды через SecureCRT.
- 5. Для разъединения следует ввести АТН и нажать **Enter**.

| 🝙 serial-com3 - SecureCRT                 |                                                  |          |
|-------------------------------------------|--------------------------------------------------|----------|
| File Edit View Options                    | Transfer Script Tools Window Help                |          |
| 🖏 況 🕞 🎲 🗶 Enter host <                    | :Alt+R> 🔰 🖺 👫 🛛 🔂 🥦 🎒 🖓 🏋 🛞 🕴                    | <b>-</b> |
| < serial-com3 🗙                           |                                                  | 4 Þ      |
| at<br>OK<br>atd 123456<br>OK<br>ath<br>OK |                                                  | E        |
| Ready                                     | Serial: COM3, 115200 1, 1 24 Rows, 80 Cols VT100 | CAP NUM  |

#### Примечание:

●+++ является escape-последовательностью (последовательностью выхода), а АТН — командой разъединения.

 Для международных вызовов не требуется местный код международной телефонной связи, однако, вместо него необходимо ввести символ «+». Например, ввод ATD+86123456, содержит «+86» в качестве кода страны.

### 3.2.3 Ответ на CSD соединение

1. Если secureCRT отображает отклик RING, следует ввести АТА и нажать Enter.

| [ | 📄 ser    | rial-com | 13 - Secu | ureCRT    |                   |         |       |          |          |         |        |     | x     |
|---|----------|----------|-----------|-----------|-------------------|---------|-------|----------|----------|---------|--------|-----|-------|
|   | File     | Edit     | View      | Options   | Transfer          | Script  | Tools | Wind     | ow Help  |         |        |     |       |
|   | <b>1</b> | 80 G     | 4I 🗶      | Enter hos | t <alt+r></alt+r> |         | h 🖺   | <b>A</b> | a 🗟 🔿    | 2 🖓     | \$ 🕴 🛛 |     | 5     |
|   | ؇ se     | rial-cor | n3 x      |           |                   |         |       |          |          |         |        |     | 4 ⊳   |
|   | RING     | ;        |           |           |                   |         |       |          |          |         |        |     | -     |
|   | RING     | ;        |           |           |                   |         |       |          |          |         |        |     |       |
|   | RING     | ;        |           |           |                   |         |       |          |          |         |        |     |       |
|   | ata      |          |           |           |                   |         |       |          |          |         |        |     |       |
|   |          |          |           |           |                   |         |       |          |          |         |        |     |       |
|   |          |          |           |           |                   |         |       |          |          |         |        |     | E     |
|   |          |          |           |           |                   |         |       |          |          |         |        |     |       |
|   |          |          |           |           |                   |         |       |          |          |         |        |     |       |
|   |          |          |           |           |                   |         |       |          |          |         |        |     |       |
|   |          |          |           |           |                   |         |       |          |          |         |        |     |       |
|   |          |          |           |           |                   |         |       |          |          |         |        |     |       |
|   |          |          |           |           |                   |         |       |          |          |         |        |     | *     |
| l | Ready    | 1        |           |           | Serial: (         | COM3, 1 | 15200 | 1, 1     | 24 Rows, | 80 Cols | VT100  | CAP | NUM _ |

- В окне secureCRT ввести ATSO=х и нажать Enter. Где х представляет количество вызывных сигналов, после которого модем должен ответить на вызов. Например, чтобы отвечать после первого сигнала, следует ввести ATSO=1.
- 3. Ввести AT&W и нажать Enter.

| 🝙 serial-com3 - SecureCRT |                         |                       |       | - • ×    |
|---------------------------|-------------------------|-----------------------|-------|----------|
| File Edit View Option     | s Transfer Script Tools | Window Help           |       |          |
| 🖏 🖏 🕞 🎲 🔏 Enter he        | ost < Alt+R>            | 🗚 😼 🦻 🍠 😤 🛞           | 1 💿 🖪 | Ŧ        |
| ؇ serial-com3 🗙           |                         |                       |       | 4 Þ      |
| at                        |                         |                       |       | <u>^</u> |
| OK                        |                         |                       |       |          |
| or                        |                         |                       |       |          |
| atéw                      |                         |                       |       |          |
|                           |                         |                       |       |          |
|                           |                         |                       |       | =        |
|                           |                         |                       |       |          |
|                           |                         |                       |       |          |
|                           |                         |                       |       |          |
|                           |                         |                       |       |          |
|                           |                         |                       |       | *        |
| Ready                     | Serial: COM3, 115200    | 1, 1 24 Rows, 80 Cols | VT100 | CAP NUM  |

- 4. Чтобы отключить CSD соединение достаточно ввести +++. Ответ модема ОК покажет переключение обратно в командный режим.
- 5. Ввести АТН и нажать Enter для разъединения.

## 3.3 Использование службы коротких сообщений

Сотовая технология предоставляет преимущество использования SMS (служба коротких сообщений) в качестве легкого способа мобильной связи.

В этой главе затронуты следующие темы.

- 1. Отправка короткого сообщения
- 2. Чтение короткого сообщения
- 3. Удаление короткого сообщения

### 3.3.1 Отправка короткого сообщения

- 1. Ввести AT+CMGF=1, и нажать Enter.
- Ввести AT+CMGS = «<номер телефона>», и нажать Enter. Терминал автоматически добавит следующую строку, начинающуюся с «>». Справа от указанного символа можно ввести свое сообщение.
- 3. Ввести **Ctrl + Z** для передачи сообщения.

| 🕞 serial-com3 - SecureCRT                                                            |                       |                       |           | - • ×   |
|--------------------------------------------------------------------------------------|-----------------------|-----------------------|-----------|---------|
| File Edit View Options 1                                                             | Transfer Script Tools | s Window Help         |           |         |
| 🐔 🕄 🕞 🏹 🗶 Enter host <                                                               | Alt+R>                | L AL 🔓 🗟 🎒 🕈 🖇        | š 🕈 🛛 🕜 🗖 | ÷       |
| ✓ serial-com3 ×                                                                      |                       |                       |           | 4 ⊳     |
| at<br>OK<br>at+cmgf=1<br>OK<br>at+cmgs="123456"<br>> SMS Test #1<br>OK<br>+CMGS: 250 |                       |                       |           | E       |
|                                                                                      |                       |                       |           | -       |
| Ready                                                                                | Serial: COM3, 115200  | 1, 1 24 Rows, 80 Cols | VT100     | CAP NUM |

Примечание: AT+CMGF=1 устанавливает SMS в текстовый режим.

### 3.3.2 Чтение короткого сообщения

- 1. Ввести AT+CMGF=1, затем нажать Enter.
- 2. Ввести AT+CNMI=2,1, затем нажать Enter.
- 3. Когда принято короткое сообщение, модем показывает номер, под которым оно сохранено, после префикса +CMIT: «CM, x» (где x номер сообщения).
- 4. Чтобы прочесть сообщение нужно ввести **AT+CMGR=x**.
- 5. В примере, показанном ниже, х=5 означает, что сообщение сохранено под 5-м номером.

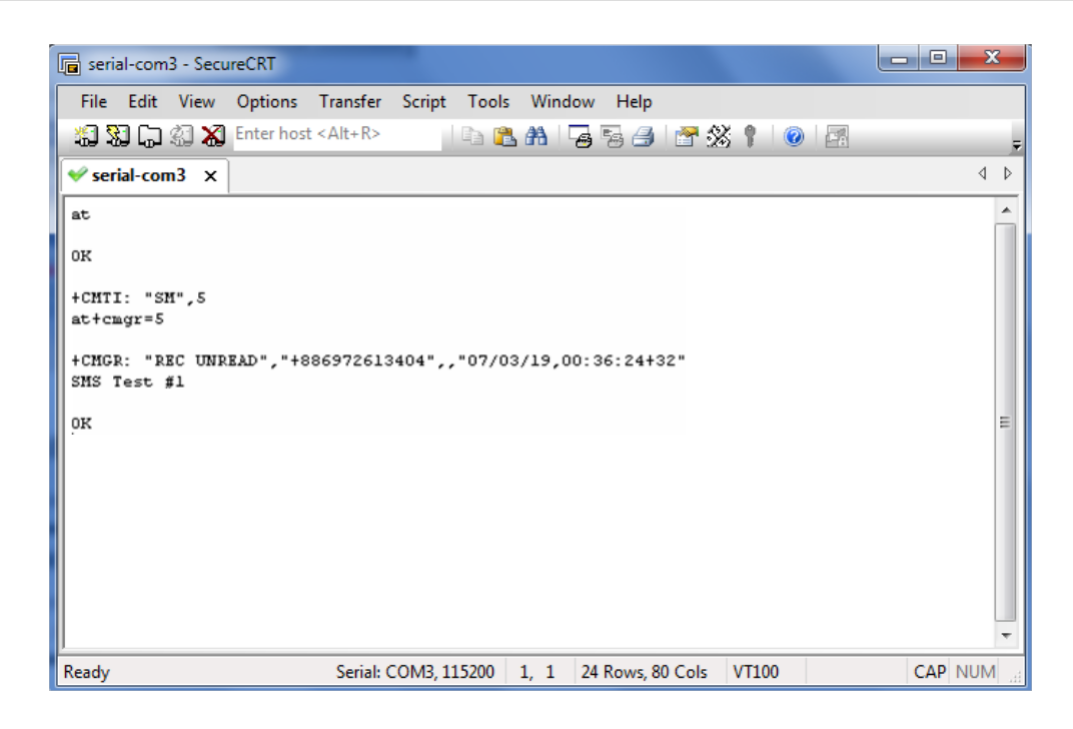

### 3.3.3 Удаление короткого сообщения

Ввести AT+CMGD=x,n, затем нажать Enter.

«х» здесь представляет одну из следующих опций:

«REC UNREAD» непрочитанные полученные сообщения.

«REC READ» полученные прочитанные сообщения.

«STO UNSENT» сохраненные неотправленные сообщения. «STO SENT» сохраненные отправленные сообщения. «ALL» отображает сообщения.

«n» представляет одну из следующих опций:

0 удалить сообщение <включить индексный номер>

1 Удалить все ПРОЧИТАННЫЕ сообщения.

2 Удалить все ПРОЧИТАННЫЕ и ОТПРАВЛЕННЫЕ сообщения.

**3** Удалить все ПРОЧИТАННЫЕ, ОТПРАВЛЕННЫЕ и НЕОТПРАВЛЕННЫЕ сообщения.

**4** Удалить ВСЕ сообщения. «REC UNREAD» показывает полученные и непрочитанные сообщения.

Примечание: подробнее информация о командах, используемых с SMS, приведена в документе CD /

AT\_Commands / AT\_Commands.pdf на компакт-диске с документацией и ПО.

## 3.4 GPRS соединение

### 3.4.1 Обзор

GPRS — это технология пакетной передачи данных с коммутацией каналов. GPRS сеть может быть видна как определённый IP для соединения с терминалом. Устройства такие, как: ПК, встраиваемые компьютеры, ПЛК (с PPP), - могут легко подключаться к IP сети и сети Интернет.

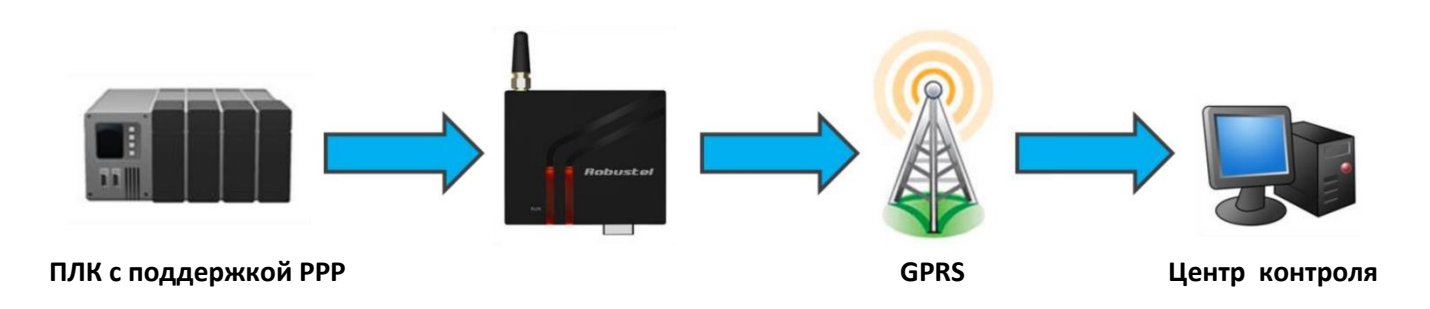

### 3.4.2 Интернет (GPRS) доступ для ПК (Windows)

Модем может использовать Windows DUN (Dial up Networking -коммутируемые сети), обеспечивая доступ к сети Интернет посредством сотовой связи.

В следующих главах приведены инструкции.

**Примечание**: отдельные шаги могут отличаться в зависимости от используемой версии и текущих настроек Windows. Далее описываются шаги применительно к Windows 7.

#### • Изменение скорости модема

1. Убедитесь, что битовая скорость модема установлена как 115200,8,n,1.

| 🝙 serial-com3 - Sec             | ureCRT                                           |            |
|---------------------------------|--------------------------------------------------|------------|
| File Edit View                  | Options Transfer Script Tools Window Help        |            |
| \$\$\$\$C;\$\$                  | ] Enter host < Alt+R> 🔰 🗈 🙈 👫 🛛 😼 🤧 🛃 🖉 💥 🏌 🖿    | o 🖪 🚽      |
| < serial-com3 🗙                 |                                                  | 4 Þ        |
| at<br>oK<br>at+ipr=115200<br>OK |                                                  | •          |
| Ready                           | Serial: COM3, 115200 5, 1 24 Rows, 80 Cols VT100 | CAP NUM at |

- Установка драйвера модема
- 1. В панели управления откройте "**Phone and Modem**" и перейдите на вкладку "Modem". Нажмите **Add**, чтобы добавить новый модем.

| 🥪 Phone and Modem 📃 🗾               |                          |  |  |  |
|-------------------------------------|--------------------------|--|--|--|
| Dialing Rules Modems Advanced       |                          |  |  |  |
| The following modems are installed: |                          |  |  |  |
| Modem                               | Attached To              |  |  |  |
|                                     |                          |  |  |  |
|                                     |                          |  |  |  |
|                                     |                          |  |  |  |
|                                     |                          |  |  |  |
|                                     |                          |  |  |  |
|                                     |                          |  |  |  |
|                                     |                          |  |  |  |
|                                     |                          |  |  |  |
| <u>♥</u> A <u>d</u> d               | emove <u>P</u> roperties |  |  |  |
| ОК                                  | Cancel Apply             |  |  |  |

**Примечание**: В первый раз при открытии **Phone and Modem**, Windows запросит area code (код региона). Введите код.

2. Когда откроется окно установки, отметьте **Don't detect my modem, I will select it from a list** и далее нажмите **Next**.

| Add Hardware Wizard                                                                                                    |
|----------------------------------------------------------------------------------------------------|
| Install New Modem<br>Do you want Windows to detect your modem?                                                                                                    |
| <ul> <li>Windows will now try to detect your modem. Before continuing, you should:</li> <li>1. If the modem is attached to your computer, make sure it is turned on.</li> <li>2. Quit any programs that may be using the modem.</li> <li>Click Next when you are ready to continue.</li> <li>Image: Don't detect my modem; I will select it from a list.</li> </ul> |
| < Back Next > Cancel                                                                                                    |

3. Нажмите Standard Modem Types->Standard 33600 bps Modem, далее Next.

| Add Hardware Wizard                                                          |                                                                                                    |
|------------------------------------------------------------------------------|----------------------------------------------------------------------------------------------------|
| Install New Modem                                                            |                                                                                                    |
| Select the manufacturer and<br>an installation disk, click Ha                | ł model of your modem. If your modem is not listed, or if you have<br>ve Disk.                               |
| Manufacturer<br>(Standard Modem Types)                                       | Models Standard 28800 bps Modem Standard 33600 bps Modem Standard 56000 bps Modem Standard PCMCIA Card Modem |
| This driver is digitally signed.<br><u>Tell me why driver signing is imp</u> | Have Disk                                                                                                    |
|                                                                              | < Back Next > Cancel                                                                                         |

4. Выберите порт ПК (к которому М1000 МР подключен), далее нажмите **Next**.

| Add Hardware Wizard                             |                                                                                                    |
|-------------------------------------------------|----------------------------------------------------------------------------------------------------|
| Install New Modem<br>Select the port(s) you war | nt to install the modem on.                                                                                                    |
|                                                 | You have selected the following modem:<br>Standard 19200 bps Modem<br>On which ports do you want to install it?<br>All ports<br>Selected ports<br>COM3 |
|                                                 | < <u>B</u> ack <u>N</u> ext > Cancel                                                                                                    |

5. Установка завершена, нажмите *Finish*.

| Add Hardware Wizard                            |                                                                                                    |
|------------------------------------------------|----------------------------------------------------------------------------------------------------|
| Install New Modem<br>Modem installation is fir | nished!                                                                                                    |
|                                                | Your modem has been set up successfully.                                                                                                    |
|                                                | If you want to change these settings, double-click the<br>Phone and Modem Options icon in Control Panel, click the<br>Modems tab, select this modem, and then click Properties. |
|                                                |                                                                                                    |
|                                                | < Back Finish Cancel                                                                                                    |

6. Модем должен быть в списке на вкладке *Modems* в *Phone and Modem Options.* 

| 🤪 Phone and Modem                           |             | ×   |
|---------------------------------------------|-------------|-----|
| Dialing Rules Modems Advanced               |             |     |
| The following <u>m</u> odems are installed: |             |     |
| Modem                                       | Attached To |     |
| E Standard 19200 bps Modem                  | COM3        |     |
|                                             |             |     |
|                                             | Cancel      | ply |
|                                             |             |     |

- Установка максимальной скорости порта
- 1. Нажмите *Properties* (Свойства).

| 🥨 Phone and Modem                           | ×            |
|---------------------------------------------|--------------|
| Dialing Rules Modems Advanced               |              |
| The following <u>m</u> odems are installed: |              |
| Modem                                       | Attached To  |
| 🔛 Standard 19200 bps Modem                  | COM3         |
| Add                                         | emove        |
|                                             | Cancel Apply |
|                                             |              |

2. Перейдите на вкладку *Modem (Модем)*, выберите 115200 в поле *Maximum Port Speed*, далее нажмите *OK*.

| 🏐 Standard 19200 bps Modem Properties 📃                                       | x  |
|-------------------------------------------------------------------------------|----|
| General Modem Diagnostics Advanced Driver Details                             |    |
| Port: COM3                                                                    |    |
| Speaker volume                                                                |    |
| Low High                                                                      |    |
| Maximum Port Speed                                                            |    |
| 19200 -                                                                       |    |
| 300<br>1200<br>2400<br>Dial Cont<br>9600<br>19200<br>38400<br>57600<br>115200 |    |
|                                                                               |    |
| OK Cance                                                                      | el |

#### • Диагностика модема

Чтобы убедиться, правильно ли установлен и активирован модем, необходимо выполнить следующие шаги.

1. Щелкнуть на вкладке Diagnostics, затем — Query Modem (диагностика/опросить модем). После этого будет выведено сообщение **Please Wait** (пожалуйста, ждите). Процесс может занять 20 секунд.

|                                                                     | Please Wait                                              |
|---------------------------------------------------------------------|----------------------------------------------------------|
| General Modem Diagnostics Advanced Driver Details Modem Information | Communicating with Modem. This may take several seconds. |
| Field         Value           Hardware ID         mdmgen 192        | Cancel                                                   |
|                                                                     |                                                          |
|                                                                     |                                                          |
|                                                                     |                                                          |
| Query Modem                                                         |                                                          |
|                                                                     |                                                          |
| View log                                                            |                                                          |
| OK Cancel                                                           |                                                          |

2. В случае успешно выполненного запроса, будут показаны отправленные команды и отклик модема.

| Standard 192    | 200 bps Modem Properti | es               | ×      |
|-----------------|------------------------|------------------|--------|
| General Mode    | m Diagnostics Advance  | d Driver Details |        |
| - Modem Informa | ation                  |                  |        |
| Field           | Value                  |                  |        |
| Hardware ID     | mdmgen 192             |                  |        |
|                 |                        |                  |        |
|                 |                        |                  |        |
| Ground          | <b>D</b>               |                  |        |
|                 | Response               |                  |        |
| AT+GMM          | Quectel_M35            |                  |        |
| AT+FCLASS=      | ? (0,1,2,2.0)          |                  |        |
| AT#CLS=?        | +CME ERROR: 100        | <b>v</b>         |        |
|                 |                        | Query Modem      |        |
| Logging         |                        |                  |        |
| Append to       | Log                    | View log         |        |
|                 |                        |                  |        |
|                 |                        |                  |        |
|                 |                        | ОК               | Cancel |
| L               |                        |                  |        |

### • Установка APN (имени точки доступа)

Перед использованием GPRS на Windows DUN, APN (Access Point Name) должно быть добавлено как команда инициализации модема. Подробные шаги:

- 1. Перейдите на вкладку *Advanced*.
- 2. Введите следующие команды в поле Extra initialization commands:

### AT+CGDCONT=1,"IP","<APN>"

Задайте <APN> корректным именем Вашего оператора. Например:

#### AT+CGDCONT=1,"IP","3gnet"

| 🔉 Standard 19200 bps Modem Properties 🛛 🛁 🏹                                                                                                    |
|----------------------------------------------------------------------------------------------------|
| General Modem Diagnostics Advanced Driver Details                                                                                                    |
| Extra Settings                                                                                                    |
| Extra initialization commands:                                                                                                    |
| AT+CGDCONT=1,"IP","3gnet                                                                                                    |
| Initialization commands may lead to the exposure of<br>sensitive information in the modem log. Consult your<br>modem's instruction manual for more details. |
|                                                                                                    |
|                                                                                                    |
| Change Default Preferences                                                                                                    |
| OK Cancel                                                                                                    |

3. Нажмите Change Default Preferences.

| 🏐 Standard 33600 bps Modem Properties 🛛 🛁                                                                                                    |
|----------------------------------------------------------------------------------------------------|
| General Modem Diagnostics Advanced Driver Details                                                                                                    |
| Extra Settings                                                                                                    |
| Extra initialization commands:                                                                                                    |
| AT+CGDCONT=1,"IP","3gnet"                                                                                                    |
| Initialization commands may lead to the exposure of<br>sensitive information in the modem log. Consult your<br>modem's instruction manual for more details. |
|                                                                                                    |
| Change Default Preferences                                                                                                    |
| OK Cancel                                                                                                    |

4. Выберите скорость порта *115200* и Flow control *None,* и далее нажмите *OK*.

| 🌍 Standard 33600 bps Modem Default Prefer <table-cell> 🔀</table-cell> |
|-----------------------------------------------------------------------|
| General Advanced                                                      |
| Call preferences                                                      |
|                                                                       |
| Disconnect a call if idle for more than mins                          |
| Cancel the call if not connected within secs                          |
|                                                                       |
| Data Connection Preferences                                           |
| Port speed: 115200 -                                                  |
| Data Protocol:                                                        |
| Compression:                                                          |
| Flow control: None                                                    |
| None                                                                  |
|                                                                       |
| OK Cancel                                                             |

- 5. Нажмите **ОК** чтобы закрыть окно **Properties**.
- 6. Нажмите **ОК**, чтобы закрыть окно **Modems**.

| 4 Phone and Modem                           | ×            |
|---------------------------------------------|--------------|
| Dialing Rules Modems Advanced               |              |
| The following <u>m</u> odems are installed: |              |
| Modem                                       | Attached To  |
| 🔚 Standard 19200 bps Modem                  | COM3         |
|                                             | Properties   |
|                                             |              |
| ОК                                          | Cancel Apply |

#### • Добавление удаленного доступа к сети — Windows DUN

Шаги для добавления удаленного доступа к сети в Windows.

- 1. В Панели управления открыть Центр управления сетями и общим доступом, щелкнуть Настройка нового подключения или сети.
- 2. В открывшемся окне Установка подключения или сети выбрать Подключение к интернет, щелкнуть Далее.

| 🕞 🙀 Set U | e a Connection or Network                                                                       | <u> </u>    |
|-----------|-------------------------------------------------------------------------------------------------|-------------|
| Choose    | a connection option                                                                             |             |
| •         | Connect to the Internet<br>Set up a wireless, broadband, or dial-up connection to the Internet, |             |
| 2         | Set up a new network<br>Configure a new router or access point.                                 |             |
| Do        | Connect to a workplace<br>Set up a dial-up or VPN connection to your workplace.                 |             |
|           | Set up a dial-up connection<br>Connect to the Internet using a dial-up connection.              |             |
|           |                                                                                                 |             |
|           |                                                                                                 | Next Cancel |

3. Выбрать Нет, создать новое подключение, щелкнуть Далее.

| 🚱 🔹 Co | onnect to the Internet                                                     |             |
|--------|----------------------------------------------------------------------------|-------------|
| Do y   | you want to use a connection that you already have?                        |             |
| •      | ) No, create a new connection<br>) Yes, I'll choose an existing connection |             |
|        | 及何2年校<br>WAN Miniport (PPPOE)<br>USB-KEY DIAL<br>WAN Miniport (PPPOE)      |             |
|        |                                                                            | Next Cancel |

4. Выбрать Dial-up (коммутируемое подключение).

| 🕒 🕸 Con | nnect to the Internet                                                                   |
|---------|-----------------------------------------------------------------------------------------|
| How o   | do you want to connect?                                                                 |
| lle     | Wireless<br>Connect using a wireless router or a wireless network.                      |
| 2       | Broadband (PPPoE)<br>Connect using DSL or cable that requires a user name and password. |
| 4       | Dial-up<br>Connect using a dial-up modem or ISDN.                                       |
| Help    | p me choose                                                                             |
|         | Cancel                                                                                  |

5. Ввести в текстовое поле ввода Phone number (номер телефона) **\*99\*\*\*1#**, а также — **User name** и **Password** (*имя пользователя/пароль*) в соответствующие поля, нажать Connect (подключить).

Примечание: User Name и Password (Имя пользователя и Пароль) используются для сотовой связи, у местного поставщика услуг связи можно узнать требуется ли ввод этих данных и их значения.

| Type the information f                         | rom your Internet service provider                                   | (ISP)         |
|------------------------------------------------|----------------------------------------------------------------------|---------------|
| Dial-up phone number:                          | *99***1#                                                             | Dialing Rules |
| User name:                                     | [Name your ISP gave you]                                             |               |
| Password:                                      | [Password your ISP gave you]                                         |               |
|                                                | Show characters                                                      |               |
| Connection name:                               | Dial-up Connection                                                   |               |
| Allow other people to<br>This option allows an | use this connection<br>yone with access to this computer to use this | connection.   |

6. После успешного установления соединения будет выведено окно, показанное ниже.

| 🕒 🔹 Con | nect to the Internet                                                                                                    |       |
|---------|----------------------------------------------------------------------------------------------------|-------|
| You a   | re connected to the Internet                                                                                                |       |
|         | i C                                                                                                    |       |
|         | ➔ Browse the Internet now                                                                                                   |       |
|         | To connect to the Internet next time, left-click the network icon in the taskbar and click the connection you just created. |       |
|         |                                                                                                    | Close |

7. Можно также попробовать проверить установлено ли GPRS соединение с помощью эхо-тестирования (ping) www.google.com.

| Administrator: C:\Windows\system32\cmd.exe                                                            |   |
|----------------------------------------------------------------------------------------------------|---|
| Microsoft Windows [Version 6.1.7601]<br>Converget (c) 2009 Microsoft Cornoration All rights reserved. |   |
| C:\lsews\Administwatow\wing www.google.com                                                            | = |
| Pinging www.google.com [173, 194, 127, 49] with 32 butes of data:                                     |   |
| Reply from 173.194.127.49: bytes=32 time=1837ms TTL=50                                                |   |
| Request timed out.                                                                                    |   |
| Reply from 173.174.127.47: Dytes=32 time=214ms 11L=50                                                 |   |
| Ping statistics for 173.194.127.49:<br>Packets: Sent = 4, Received = 3, Lost = 1 (25% loss),          |   |
| Approximate round trip times in milli-seconds:<br>Minimum = 214ms, Maximum = 1837ms, Average = 803ms  |   |
| C: Wsers Administrator>                                                                               |   |

# Глава 4 Приложение

# 4.1 Алфавит GSM

Стандартно SMS может содержать 160 символов. Однако, символы должны быть частью так называемого 7-разрядного алфавита по GSM 3.38. Этот алфавит содержит все символы ASCII и некоторые символы с диакритическим знаком, как показано в таблице ниже.

Например, в этот набор входят и с умляутом (ü) и е с грависом (è). Полный обзор представлен в таблице ниже. Использование любого символа, не входящего в указанный набор, превращает SMS в Unicode SMS, что ограничивает длину сообщения 70 символами.

Примечание: несколько символов фактически рассматриваются в качестве двух символов. К ним относятся: {}[]~|\ и символ Евро (€).

Это можно видеть в нижеприведенной таблице в столбце шестнадцатеричного представления. Следует избегать указанных символов.

Ниже приведен стандартный 7 битовый алфавит по определению GSM 03.38. Соответствующие десятичные коды ISO-8859-1 показаны в крайнем правом столбце. Примечание: также включен символ Евро (€).

| 16-ричное     | 10-ричное     | Название символа                      | Символ | ISO-8859-1 |
|---------------|---------------|---------------------------------------|--------|------------|
| представление | представление |                                       |        | DEC        |
| 0×00          | 0             | КОММЕРЧЕСКИЙ ЗНАК                     | @      | 64         |
| 0×01          | 1             | ЗНАК ФУНТА                            | £      | 163        |
| 0×02          | 2             | ЗНАК ДОЛЛАРА                          | \$     | 36         |
| 0×03          | 3             | ЗНАК ИЕНЫ                             | ¥      | 165        |
| 0×04          | 4             | ЛАТИНСКАЯ СТРОЧНАЯ БУКВА Е С ГРАВИСОМ | è      | 232        |
| 0×05          | 5             | ЛАТИНСКАЯ СТРОЧНАЯ БУКВА Е С АКУТОМ   | é      | 233        |
| 0×06          | 6             | ЛАТИНСКАЯ СТРОЧНАЯ БУКВА U С ГРАВИСОМ | ù      | 249        |
| 0×07          | 7             | ЛАТИНСКАЯ СТРОЧНАЯ БУКВА І С ГРАВИСОМ | ì      | 236        |
| 0×08          | 8             | ЛАТИНСКАЯ СТРОЧНАЯ БУКВА О С ГРАВИСОМ | ò      | 242        |
| 0×09          | 9             | ЛАТИНСКАЯ ПРОПИСНАЯ БУКВА С С СЕДИЛЬЮ | Ç      | 199        |
| 0×0A          | 10            | ПЕРЕВОД СТРОКИ                        |        | 10         |
| 0×0B          | 11            | ЛАТИНСКАЯ ПРОПИСНАЯ БУКВА О СО        | Ø      | 216        |
|               |               | ШТРИХОМ                               |        |            |
| 0×0C          | 12            | ЛАТИНСКАЯ СТРОЧНАЯ БУКВА О СО ШТРИХОМ | Ø      | 248        |
| 0×0D          | 13            | ВОЗВРАТ КАРЕТКИ                       |        | 13         |
| 0×0E          | 14            | ЛАТИНСКАЯ ПРОПИСНАЯ БУКВА А С КРУЖКОМ | Å      | 197        |
| 0×0F          | 15            | ЛАТИНСКАЯ СТРОЧНАЯ БУКВА С КРУЖКОМ    | å      | 229        |
| 0×10          | 16            | ГРЕЧЕСКАЯ ПРОПИСНАЯ БУКВА ДЕЛЬТА      | Δ      |            |
| 0×11          | 17            | НИЖНЯЯ ЛИНИЯ                          | _      | 95         |
| 0×12          | 18            | ГРЕЧЕСКАЯ ПРОПИСНАЯ БУКВА ФИ          | Φ      |            |
| 0×13          | 19            | ГРЕЧЕСКАЯ ПРОПИСНАЯ БУКВА ГАММА       | Γ      |            |
| 0×14          | 20            | ГРЕЧЕСКАЯ ПРОПИСНАЯ БУКВА ЛЯМБДА      | ٨      |            |
| 0×15          | 21            | ГРЕЧЕСКАЯ ПРОПИСНАЯ БУКВА ОМЕГА       | Ω      |            |
| 0×16          | 22            | ГРЕЧЕСКАЯ ПРОПИСНАЯ БУКВА ПИ          | П      |            |
| 0×17          | 23            | ГРЕЧЕСКАЯ ПРОПИСНАЯ БУКВА ПСИ         | Ψ      |            |
| 0×18          | 24            | ГРЕЧЕСКАЯ ПРОПИСНАЯ БУКВА СИГМА       | Σ      |            |
| 0×19          | 25            | ГРЕЧЕСКАЯ ПРОПИСНАЯ БУКВА ТЕТА        | Θ      |            |
| 0×1A          | 26            | ГРЕЧЕСКАЯ ПРОПИСНАЯ БУКВА КСИ         | Ξ      |            |

| 0×1B   | 27     | РАСШИРЕНИЕ ТАБЛИЦЫ: УПРАВЛЯЮЩИЕ<br>СИМВОЛЫ |        |                       |
|--------|--------|--------------------------------------------|--------|-----------------------|
| 0×1B0A | 27 10  | РАЗБИЕНИЕ СТРАНИЦЫ                         |        | 12                    |
| 0×1B14 | 27 20  | ДИАКРИТИЧЕСКИЙ ЗНАК                        | ^      | 94                    |
| 0×1B28 | 27 40  | ЛЕВАЯ ФИГУРНАЯ СКОБКА                      | {      | 123                   |
| 0×1B29 | 27 41  | ПРАВАЯ ФИГУРНАЯ СКОБКА                     | }      | 125                   |
| 0×1B2F | 27 47  | ОБРАТНАЯ КОСАЯ ЧЕРТА (ОБРАТНЫЙ СЛЕШ)       | \<br>\ | 92                    |
| 0×1B3C | 27 60  | ЛЕВАЯ КВАДРАТНАЯ СКОБКА                    | ſ      | 91                    |
| 0x1B3D | 27 61  | ТИЛЬДА                                     | ~      | 126                   |
| 0x1B3E | 27 62  | ПРАВАЯ КВАДРАТНАЯ СКОБКА                   | ]      | 93                    |
| 0×1B40 | 27 64  | ВЕРТИКАЛЬНАЯ ЧЕРТА                         |        | 124                   |
| 0×1B65 | 27 101 | СИМВОЛ ЕВРО                                | €      | 164 (ISO-<br>8859-15) |
| 0×1C   | 28     | ЛАТИНСКАЯ ПРОПИСНАЯ БУКВА Æ                | Æ      | ,<br>198              |
| 0×1D   | 29     | ЛАТИНСКАЯ СТРОЧНАЯ БУКВА Ӕ                 | æ      | 230                   |
| 0×1E   | 30     | ЛАТИНСКАЯ СТРОЧНАЯ БУКВА S ОСТРОЕ          | ß      | 223                   |
|        |        | (ЭСЦЕТ); (немецкий язык)                   |        |                       |
| 0×1F   | 31     | ЛАТИНСКАЯ ПРОПИСНАЯ БУКВА Е С АКУТОМ       | É      | 201                   |
| 0×20   | 32     | ПРОБЕЛ                                     |        | 32                    |
| 0×21   | 33     | ВОСКЛИЦАТЕЛЬНЫЙ ЗНАК                       | !      | 33                    |
| 0×22   | 34     | КАВЫЧКА                                    | u      | 34                    |
| 0×23   | 35     | ЗНАК НОМЕРА                                | #      | 35                    |
| 0×24   | 36     | ЗНАК ВАЛЮТЫ                                | ¤      | 164 (ISO-<br>8859-1)  |
| 0×25   | 37     | ЗНАК ПРОЦЕНТА                              | %      | 37                    |
| 0×26   | 38     | АМПЕРСАНД                                  | &      | 38                    |
| 0×27   | 39     | ΑΠΟCTΡΟΦ                                   | 1      | 39                    |
| 0×28   | 40     | ЛЕВАЯ КРУГЛАЯ СКОБКА                       | (      | 40                    |
| 0×29   | 41     | ПРАВАЯ КРУГЛАЯ СКОБКА                      | )      | 41                    |
| 0×2A   | 42     | ЗВЕЗДОЧКА                                  | *      | 42                    |
| 0×2B   | 43     | ЗНАК «ПЛЮС»                                | +      | 43                    |
| 0×2C   | 44     | ЗАПЯТАЯ                                    | ,      | 44                    |
| 0×2D   | 45     | ДЕФИС - МИНУС                              | -      | 45                    |
| 0×2E   | 46     | ТОЧКА                                      | •      | 46                    |
| 0×2F   | 47     | КОСАЯ ЧЕРТА (СЛЕШ)                         | 1      | 47                    |
| 0×30   | 48     | ЦИФРА НУЛЬ                                 | 0      | 48                    |
| 0×31   | 49     | ЦИФРА ОДИН                                 | 1      | 49                    |
| 0×32   | 50     | ЦИФРА ДВА                                  | 2      | 50                    |
| 0×33   | 51     | ЦИФРА ТРИ                                  | 3      | 51                    |
| 0×34   | 52     | ЦИФРА ЧЕТЫРЕ                               | 4      | 52                    |
| 0×35   | 53     | ЦИФРА ПЯТЬ                                 | 5      | 53                    |
| 0×36   | 54     | ЦИФРА ШЕСТЬ                                | 6      | 54                    |
| 0×37   | 55     | ЦИФРА СЕМЬ                                 | 7      | 55                    |
| 0×38   | 56     | ЦИФРА ВОСЕМЬ                               | 8      | 56                    |
| 0×39   | 57     | ЦИФРА ДЕВЯТЬ                               | 9      | 57                    |
| 0×3A   | 58     | ДВОЕТОЧИЕ                                  | :      | 58                    |
| 0×3B   | 59     | ТОЧКА С ЗАПЯТОЙ                            | ;      | 59                    |
| 0×3C   | 60     | ЗНАК МЕНЬШЕ                                | <      | 60                    |

| 0×3D | 61  | ЗНАК РАВЕНСТВА                        | = | 61  |
|------|-----|---------------------------------------|---|-----|
| 0×3E | 62  | ЗНАК БОЛЬШЕ ЧЕМ                       | > | 62  |
| 0×3F | 63  | ВОПРОСИТЕЛЬНЫЙ ЗНАК                   | ? | 63  |
| 0×40 | 64  | ИНВЕРТИРОВАННЫЙ ВОСКЛИЦАТЕЛЬНЫЙ       | i | 161 |
|      |     | ЗНАК                                  |   |     |
| 0×41 | 65  | ЛАТИНСКАЯ ПРОПИСНАЯ БУКВА А           | А | 65  |
| 0×42 | 66  | ЛАТИНСКАЯ ПРОПИСНАЯ БУКВА В           | В | 66  |
| 0×43 | 67  | ЛАТИНСКАЯ ПРОПИСНАЯ БУКВА С           | С | 67  |
| 0×44 | 68  | ЛАТИНСКАЯ ПРОПИСНАЯ БУКВА D           | D | 68  |
| 0×45 | 69  | ЛАТИНСКАЯ ПРОПИСНАЯ БУКВА Е           | E | 69  |
| 0×46 | 70  | ЛАТИНСКАЯ ПРОПИСНАЯ БУКВА F           | F | 70  |
| 0×47 | 71  | ЛАТИНСКАЯ ПРОПИСНАЯ БУКВА G           | G | 71  |
| 0×48 | 72  | ЛАТИНСКАЯ ПРОПИСНАЯ БУКВА Н           | Н | 72  |
| 0×49 | 73  | ЛАТИНСКАЯ ПРОПИСНАЯ БУКВА І           | I | 73  |
| 0×4A | 74  | ЛАТИНСКАЯ ПРОПИСНАЯ БУКВА Ј           | J | 74  |
| 0×4B | 75  | ЛАТИНСКАЯ ПРОПИСНАЯ БУКВА К           | К | 75  |
| 0×4C | 76  | ЛАТИНСКАЯ ПРОПИСНАЯ БУКВА L           | L | 76  |
| 0×4D | 77  | ЛАТИНСКАЯ ПРОПИСНАЯ БУКВА М           | Μ | 77  |
| 0×4E | 78  | ЛАТИНСКАЯ ПРОПИСНАЯ БУКВА N           | Ν | 78  |
| 0×4F | 79  | ЛАТИНСКАЯ ПРОПИСНАЯ БУКВА О           | 0 | 79  |
| 0×50 | 80  | ЛАТИНСКАЯ ПРОПИСНАЯ БУКВА Р           | Р | 80  |
| 0×51 | 81  | ЛАТИНСКАЯ ПРОПИСНАЯ БУКВА Q           | Q | 81  |
| 0×52 | 82  | ЛАТИНСКАЯ ПРОПИСНАЯ БУКВА R           | R | 82  |
| 0×53 | 83  | ЛАТИНСКАЯ ПРОПИСНАЯ БУКВА S           | S | 83  |
| 0×54 | 84  | ЛАТИНСКАЯ ПРОПИСНАЯ БУКВА Т           | Т | 84  |
| 0×55 | 85  | ЛАТИНСКАЯ ПРОПИСНАЯ БУКВА U           | U | 85  |
| 0×56 | 86  | ЛАТИНСКАЯ ПРОПИСНАЯ БУКВА V           | V | 86  |
| 0×57 | 87  | ЛАТИНСКАЯ ПРОПИСНАЯ БУКВА W           | W | 87  |
| 0×58 | 88  | ЛАТИНСКАЯ ПРОПИСНАЯ БУКВА Х           | Х | 88  |
| 0×59 | 89  | ЛАТИНСКАЯ ПРОПИСНАЯ БУКВА Ү           | Y | 89  |
| 0×5A | 90  | ЛАТИНСКАЯ ПРОПИСНАЯ БУКВА Z           | Z | 90  |
| 0×5B | 91  | ЛАТИНСКАЯ ПРОПИСНАЯ БУКВА А С         | Ä | 196 |
|      |     | УМЛЯУТОМ                              |   |     |
| 0×5C | 92  | ЛАТИНСКАЯ ПРОПИСНАЯ БУКВА О С         | Ö | 214 |
|      |     | УМЛЯУТОМ                              |   |     |
| 0×5D | 93  | ЛАТИНСКАЯ ПРОПИСНАЯ БУКВА N С ТИЛЬДОЙ | Ñ | 209 |
| 0×5E | 94  | ЛАТИНСКАЯ ПРОПИСНАЯ БУКВА U С         | Ü | 220 |
|      |     | УМЛЯУТОМ                              |   |     |
| 0×5F | 95  | ЗНАК РАЗДЕЛА                          | § | 167 |
| 0×60 | 96  | ИНВЕРТИРОВАННЫЙ ВОПРОСИТЕЛЬНЫЙ ЗНАК   | ė | 191 |
| 0×61 | 97  | ЛАТИНСКАЯ СТРОЧНАЯ БУКВА А            | а | 97  |
| 0×62 | 98  | ЛАТИНСКАЯ СТРОЧНАЯ БУКВА В            | b | 98  |
| 0×63 | 99  | ЛАТИНСКАЯ СТРОЧНАЯ БУКВА С            | С | 99  |
| 0×64 | 100 | ЛАТИНСКАЯ СТРОЧНАЯ БУКВА D            | d | 100 |
| 0×65 | 101 | ЛАТИНСКАЯ СТРОЧНАЯ БУКВА Е            | е | 101 |
| 0×66 | 102 | ЛАТИНСКАЯ СТРОЧНАЯ БУКВА F            | f | 102 |
| 0×67 | 103 | ЛАТИНСКАЯ СТРОЧНАЯ БУКВА G            | g | 103 |
| 0×68 | 104 | ЛАТИНСКАЯ СТРОЧНАЯ БУКВА Н            | h | 104 |

| 0×69 | 105 | ЛАТИНСКАЯ СТРОЧНАЯ БУКВА І            | i | 105 |
|------|-----|---------------------------------------|---|-----|
| 0×6A | 106 | ЛАТИНСКАЯ СТРОЧНАЯ БУКВА Ј            | j | 106 |
| 0×6B | 107 | ЛАТИНСКАЯ СТРОЧНАЯ БУКВА К            | k | 107 |
| 0×6C | 108 | ЛАТИНСКАЯ СТРОЧНАЯ БУКВА L            |   | 108 |
| 0×6D | 109 | ЛАТИНСКАЯ СТРОЧНАЯ БУКВА М.           | m | 109 |
| 0×6E | 110 | ЛАТИНСКАЯ СТРОЧНАЯ БУКВА N            | n | 110 |
| 0×6F | 111 | ЛАТИНСКАЯ СТРОЧНАЯ БУКВА О            | 0 | 111 |
| 0×70 | 112 | ЛАТИНСКАЯ СТРОЧНАЯ БУКВА Р            | р | 112 |
| 0×71 | 113 | ЛАТИНСКАЯ СТРОЧНАЯ БУКВА Q            | q | 113 |
| 0×72 | 114 | ЛАТИНСКАЯ СТРОЧНАЯ БУКВА R            | r | 114 |
| 0×73 | 115 | ЛАТИНСКАЯ СТРОЧНАЯ БУКВА S            | S | 115 |
| 0×74 | 116 | ЛАТИНСКАЯ СТРОЧНАЯ БУКВА Т            | t | 116 |
| 0×75 | 117 | ЛАТИНСКАЯ СТРОЧНАЯ БУКВА U            | u | 117 |
| 0×76 | 118 | ЛАТИНСКАЯ СТРОЧНАЯ БУКВА V            | v | 118 |
| 0×77 | 119 | ЛАТИНСКАЯ СТРОЧНАЯ БУКВА W            | w | 119 |
| 0×78 | 120 | ЛАТИНСКАЯ СТРОЧНАЯ БУКВА Х            | х | 120 |
| 0×79 | 121 | ЛАТИНСКАЯ СТРОЧНАЯ БУКВА Ү            | У | 121 |
| 0×7A | 122 | ЛАТИНСКАЯ СТРОЧНАЯ БУКВА Z            | Z | 122 |
| 0×7B | 123 | ЛАТИНСКАЯ СТРОЧНАЯ БУКВА С УМЛЯУТОМ   | ä | 228 |
| 0×7C | 124 | ЛАТИНСКАЯ СТРОЧНАЯ БУКВА О С УМЛЯУТОМ | ö | 246 |
| 0×7D | 125 | ЛАТИНСКАЯ СТРОЧНАЯ БУКВА N С ТИЛЬДОЙ  | ñ | 241 |
| 0×7E | 126 | ЛАТИНСКАЯ СТРОЧНАЯ БУКВА U С УМЛЯУТОМ | ü | 252 |
| 0×7F | 127 | ЛАТИНСКАЯ СТРОЧНАЯ БУКВА С ГРАВИСОМ   | à | 224 |
|      |     |                                       |   |     |

## 4.2 Поиск и устранение неисправностей

В этом разделе описаны возможные проблемы, которые могут встретиться при работе с Robustel M1000 MP, и их решения.

### 4.2.1 Светодиод модема не светится

- Проверьте исправность источника питания и подключения.
- Проверьте, правильно ли подключен разъем электропитания.

### 4.2.2 Модем постоянно перезагружается

• Удостоверьтесь в правильности установки SIM-карты.

### 4.2.3 Нет связи с модемом по последовательному интерфейсу

- Проверьте, правильно ли подключен кабель (DB9-DB9).
- Проверьте, соответствует ли кабель назначению выводов RS-232 (см. п.2.3)
- Проверьте программные настройки. Заводские настройки модема: 115200,8,n,1.
- Проверьте, не создает ли другая программа конфликтов при работе с этим портом.

### 4.2.4 Получено сообщение No Carrier (нет связи)

Если при попытке вызова (голосового или в режиме данных) модем возвращает сообщение «No Carrier» (нет связи), возможные причины и решения сведены в таблицу ниже.

| Если модем возвращает     | Проверить                                   | Действие                                                                                                    |
|---------------------------|---------------------------------------------|----------------------------------------------------------------------------------------------------|
| «No Carrier»              | Достаточен ли уровень принятого<br>сигнала? | Проверить RSSI (уровень принятого<br>сигнала) командой AT+CSQ, проверить<br><u>индикацию уровня сигнала.</u> |
|                           | Правильно ли подключена антенна?            | См. раздел 2.5                                                                                               |
| «No Carrier» (при попытке | Введена ли точка с запятой (;)              | Убедиться, что непосредственно после                                                                         |
| осуществить голосовой     | непосредственно после номера                | номера телефона в АТ команде введена                                                                         |
| вызов)                    | телефона в АТ команде?                      | точка с запятой,                                                                                             |
|                           |                                             | например ATD123456;                                                                                          |
|                           |                                             | Подключить услуги передачи                                                                                   |
|                           | Подключены ли функции передачи              | данных/факсов для SIM-карты (при                                                                             |
|                           | данных/факсов для SIM-карт?                 | необходимости обратиться к сетевому                                                                          |
|                           |                                             | оператору).                                                                                                  |
|                           |                                             | Удостовериться, что выбранный тип                                                                            |
|                           | поддерживается ли выоранный тип             | несущей поддерживается вызываемым                                                                            |
| ланных)                   | несущей вызываемым абонентом:               | абонентом.                                                                                                   |
| дапныху                   |                                             | Удостовериться, что выбранный тип                                                                            |
|                           |                                             | несущей поддерживается сетью.                                                                                |
|                           | поддерживается ли сетью                     | При безуспешной попытке, попробовать                                                                         |
|                           | выоранный тип несущей:                      | выбрать тип несущей АТ командой:                                                                             |
|                           |                                             | AT+CBST=0,0,3                                                                                                |

### Индикация уровня сигнала

| Отображаемое значение уровня сигнала (RSSI) | Уровни сигнала           |
|---------------------------------------------|--------------------------|
| От 0 до 12                                  | недостаточный или слабый |
| от 13 до 19                                 | средний                  |
| от 20 до 31                                 | хороший                  |
| 99                                          | сигнал отсутствует       |

# 4.3 Термины и сокращения

| Сокращения | Описание                                       |
|------------|------------------------------------------------|
| AC         | Переменный ток                                 |
| APN        | Имя точки доступа сети поставщика услуг GPRS   |
| CE         | Conformité Européene (Европейское соглашение)  |
| СНАР       | Протокол аутентификации по квитированию вызова |
| CSD        | Данные, передаваемые по коммутируемому каналу  |
| CTS        | Запрос на передачу                             |
| dB         | Децибел                                        |
| dBi        | дБ, относительно изотропной антенны            |
| DC         | Постоянный ток                                 |
| DCD        | Обнаружен информационный сигнал                |
| DCE        | Аппаратура передачи данных (обычно модемы)     |
| DCS 1800   | Цифровая сотовая система, также называется PCN |
| DI         | Цифровой вход                                  |

| Сокращения | Описание                                                     |
|------------|--------------------------------------------------------------|
| DO         | Цифровой выход                                               |
| DSR        | Источник данных готов                                        |
| DTE        | Терминальное оборудование данных                             |
| DTMF       | Тональный набор с разделением частот                         |
| DTR        | Сигнал готовности терминала                                  |
| EMC        | Электромагнитная совместимость                               |
| EMI        | Электромагнитная помеха                                      |
| ESD        | Электростатические разряды                                   |
| ETSI       | Европейский институт стандартов по телекоммуникациям         |
| GND        | Масса                                                        |
| GPRS       | Система пакетной радиосвязи общего пользования               |
| GSM        | Глобальная система мобильных коммуникаций                    |
| IMEI       | Международная идентификация мобильного оборудования          |
| kbps       | Килобиты в секунду                                           |
| LED        | Светодиод                                                    |
| MAX        | Максимум                                                     |
| Min        | Минимум                                                      |
| МО         | Инициированный с мобильного                                  |
| MS         | Мобильная станция                                            |
| MT         | Завершенный с мобильного                                     |
| PAP        | Протокол аутентификации по паролю                            |
| PC         | Персональный компьютер                                       |
| PCN        | Персональная сеть передачи данных, также называется DCS 1800 |
| PCS        | Персональная система связи, также называется GSM 1900        |
| PDU        | Протокольный блок данных                                     |
| PPP        | Протокол двухточечной связи                                  |
| PIN        | Персональный код пользователя                                |
| PSU        | Блок электропитания                                          |
| PUK        | Персональный ключ разблокирования                            |
| R&TTE      | Терминальное радио и телекоммуникационное оборудование       |
| RF         | Радиочастота                                                 |
| RTC        | Часы реального времени                                       |
| RTS        | Запрос на передачу                                           |
| Rx         | Направление на прием                                         |
| SIM        | Модуль определения абонента                                  |
| SMA        | Сверхминиатюрная версия RF разъема                           |
| SMS        | Служба коротких сообщений                                    |
| TCP/IP     | Протокол ТСР/ІР                                              |
| TE         | Терминальное оборудование, также называется DTE              |
| Тх         | Направление на передачу                                      |
| UART       | Универсальный асинхронный интерфейс                          |
| USSD       | Неструктурированные дополнительные служебные данные          |
| VSWR       | Коэффициент стоячей волны по напряжению                      |